# **30T**SERIES

# turbofan

# E33T5-LMD / E33T5-RMD

# Convection Oven

Installation and Operation Manual

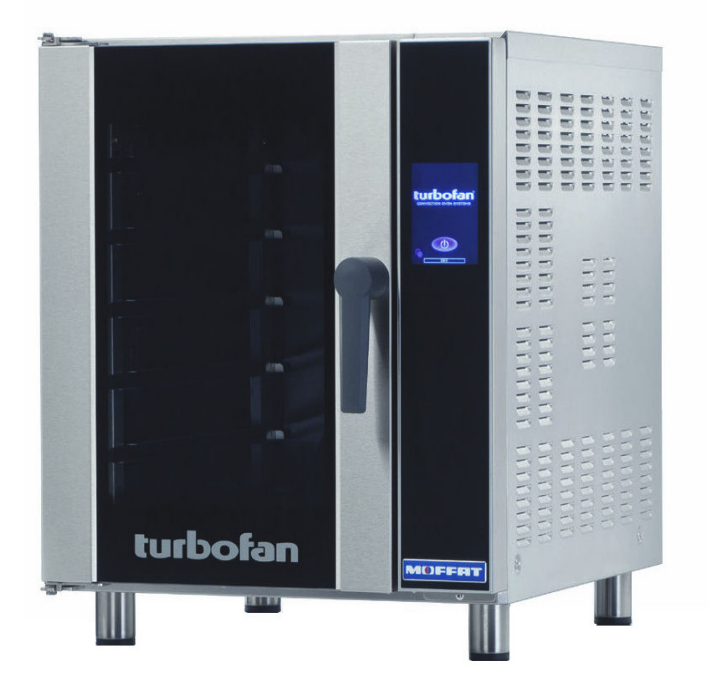

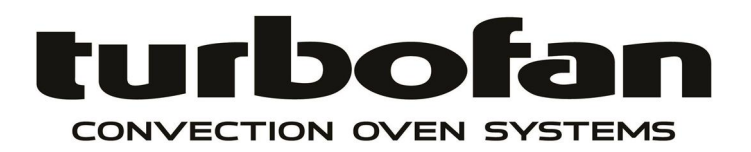

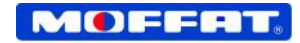

#### MOFFAT.

Australia www.moffat.com.au New Zealand www.moffat.co.nz www.turbofanoven.com

Australia Moffat Pty Limited

740 Springvale Road Mulgrave, Victoria 3170 Telephone 03-9518 3888 Facsimile 03-9518 3833 nsw@moffat.com.au

New Zealand Moffat Limited

16 Osborne Street Christchurch 8011 Telephone 03-389 1007 Facsimile 03-389 1276 sales@moffat.co.nz

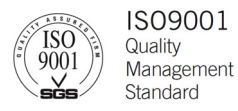

Designed and manufactured by

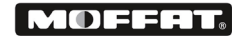

ISO9001

All Turbofan products are designed and manufactured by Moffat using the internationally recognised ISO9001 quality management system, covering design, manufacture and final inspection, Ensuring consistent high quality at all times.

In line with policy to continually develop and improve its products, Moffat Limited reserves the right to change specifications and design without notice.

The reproduction or copying of any part of this manual by any means whatsoever is strictly forbidden unless authorized previously in writing by the manufacturer.

In line with policy to continually develop and improve its products, Moffat Ltd. reserves the right to change the specifications and design without prior notice.

# E33T5 Turbofan Convection Oven.

| E33T5 - LMD<br>E33T5 - RMD                                                                                                    | Convection Oven<br>Convection Oven                          |
|----------------------------------------------------------------------------------------------------|-------------------------------------------------------------|
| Introduction<br>Safety Information                                                                                                    | <b></b>                                                     |
| Specification                                                                                                    | s4                                                          |
| <b>Installation</b><br>Installation Requ<br>Unpacking and P<br>Clearances<br>Electrical Supply<br>Fitting Stand - O<br>Water Connectio<br>Appliance Operation              | 5<br>vositioning<br>ff Brackets<br>n (Not Aus / NZ)<br>tion |
| Operation - C<br>Crew Mode<br>Control OFF<br>Control ON<br>Pre-Heating<br>Select Shelf<br>Select Produ<br>Load Tray(s)<br>Program Sta<br>Done - Time<br>Return to St       | Crew Mode         7           ct         )           rt     |
| Manager Mod<br>Entering Recipe<br>Enter Manag<br>Enter Passco<br>Enter Recipe<br>Recipe Editir<br>Recipe Nami<br>Recipe Imag<br>Recipe Categ<br>Set Number<br>Set Recipe T | de - Recipe Programming                                     |

| Manager Mode - Settings13                                                   |
|-----------------------------------------------------------------------------|
| Selecting Manager Mode                                                      |
| Control ON                                                                  |
| Enter Passcode                                                              |
| Manager Screen #1                                                           |
| Recipe Programming                                                          |
| Copy Recipes to USB                                                         |
| Copy Recipes from USB                                                       |
| Preheat Options                                                             |
| Manager Screen #2                                                           |
| Piezo Volume Adjustment                                                     |
| Cook Done Beep On/Off Setting                                               |
| Ready Beep On/Off Setting                                                   |
| Keypress Feedback Enable/Disable                                            |
| Manager Screen #3                                                           |
| Manager Passcode Enable/Disable                                             |
| Screen Brightness Adjust                                                    |
| Screen Auto Dim Setting                                                     |
| Recipe Image Maintenance                                                    |
| Manager Screen #4                                                           |
| Change Passcode                                                             |
| Energy Saving Temperature Setback Options                                   |
| Auto Statt Setting Options                                                  |
| Manager Green #F                                                            |
| Manager Screen #5                                                           |
| Real Time Setting                                                           |
| Language Selection                                                          |
| Temperature Unit Selections °C / °F                                         |
| Manager Screen #6                                                           |
| Touch Screen Calibration                                                    |
|                                                                             |
|                                                                             |
| Cleaning and Maintenance18                                                  |
| Daily Cleaning                                                              |
| Monthly Door Seal Check                                                     |
|                                                                             |
| Electrical Schematics                                                       |
| Electrical Schematic E33T5 Turbofan Oven - except New Zealand (2 Speed Fan) |
| Electrical Schematic E33T5 Turbofan Oven - New Zealand (1 Speed Fan)        |
|                                                                             |
|                                                                             |
| Replacement Parts List                                                      |

Before using your new oven, please read this instruction manual carefully, pay particular attention to any information labelled **'WARNING'**, **'CAUTION'**, **'IMPORTANT'** or **'NOTE'** in this manual.

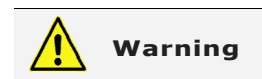

Indicates a hazardous situation which, if not avoided, will result in death or serious injury.

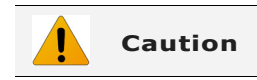

Indicates a hazardous situation which, if not avoided, will result in minor or moderate injury.

If you are unsure of any aspect of the installation, instructions or performance of your oven, contact your TURBOFAN dealer promptly. In many cases a phone call could answer your question.

Should you contact your TURBOFAN dealer on any matter concerning this oven, please have the information provided opposite, readily available.

This manual must be kept by the owner for future reference.

A record of *Date of Purchase, Date of Installation* and *Serial Number of the oven* should be recorded in the area provided below.

The serial number of this oven can be found on the Technical Data Plate located on the front right hand side panel, see diagram in 'Installation Section'.

Model Number:

Serial Number:

Dealer:

Service Provider:

Date Purchased:

Date Installed:

#### **Safety Information**

For your safety, please pay attention to the following symbols marked on the appliance.

#### - Risk of electric shock.

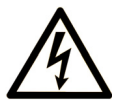

No user serviceable parts inside.

Qualified service person access only.

Disconnect from power before servicing.

# E33T5-LMD

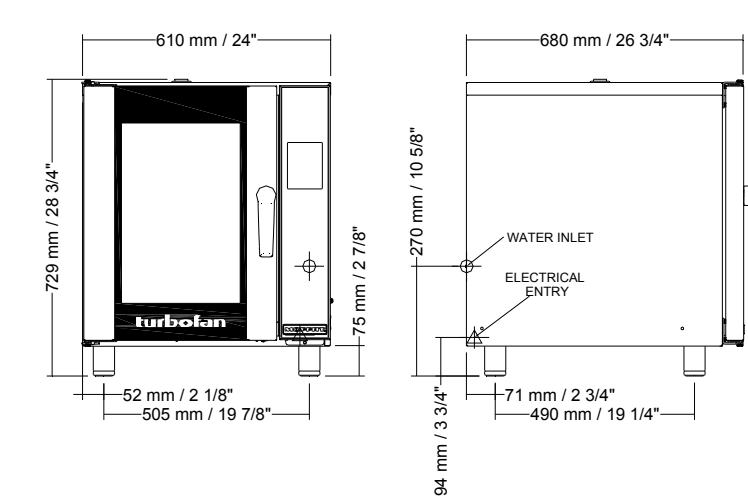

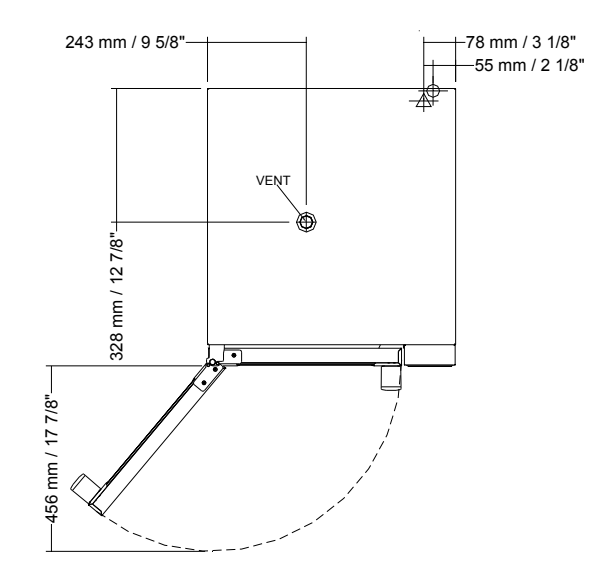

E33T5-RMD

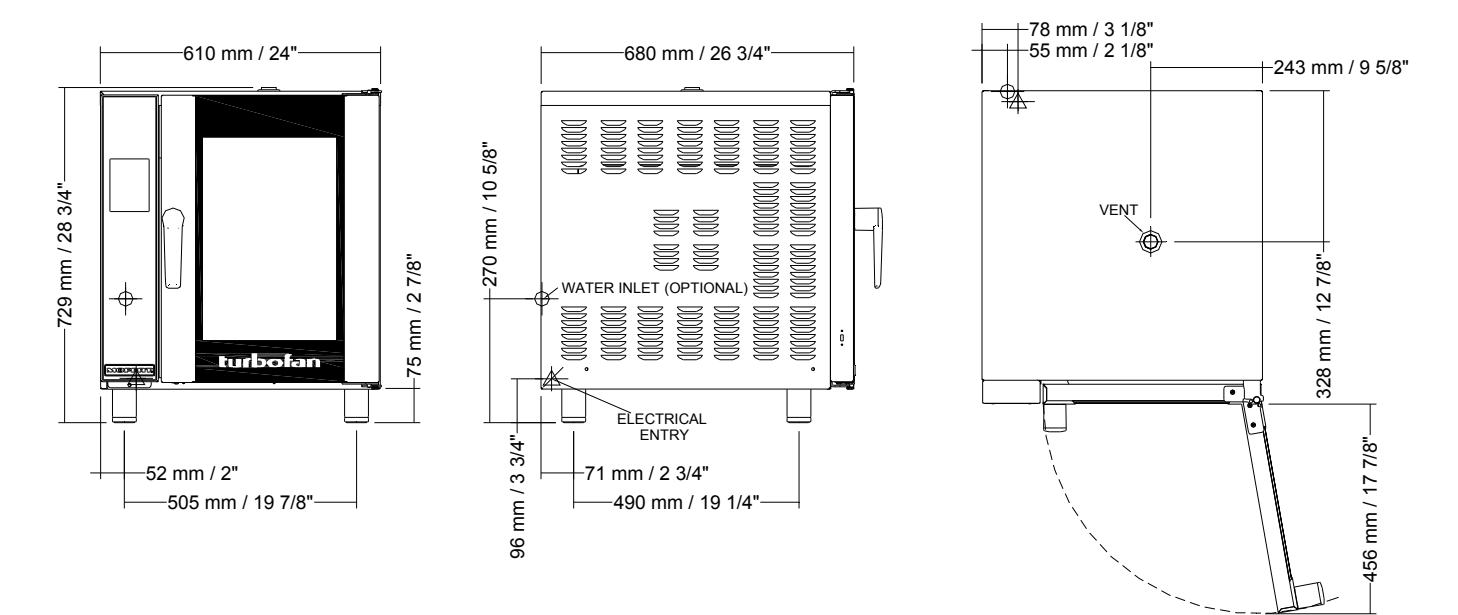

|                   |                    | 220V, 50Hz or 60Hz, 6.0kW, 1P+N+E.      |
|-------------------|--------------------|-----------------------------------------|
| Oven Pow          | er Ratings         | 230V, 50Hz or 60Hz, 6.0kW, 1P+N+E.      |
|                   |                    | 240V, 50Hz or 60Hz, 6.0kW, 1P+N+E.      |
| Over Troy Details | Tray Capacity      | 5 Shelf, 1/1 GN Pan.                    |
| Oven Tray Details | Tray Spacing       | 85mm / 3 <sup>1</sup> / <sub>3</sub> ". |
| Water Connection  | Max Water Pressure | 80psi / 550kPa.                         |
| (Optional)        | Connection Size    | <sup>3</sup> / <sub>4</sub> ″ BSP.      |

4

# **Installation Requirements**

#### Important:

- Installation shall comply with local electrical, health and safety requirements.
- It is most important that this oven is installed correctly and that oven operation is correct before use.
- If you have any questions regarding the proper installation and / or operation of this oven, please contact your local Turbofan distributor.

#### **Unpacking and Positioning**

- 1. Remove all packaging and transit protection including all protective plastic coating from the exterior stainless steel panels.
- 2. Visually inspect all panels, glass etc for transit damage.
- 3. Position the appliance in its working position.
- 4. Ensure installation clearances are correct

#### Clearances

|                 | E33T-LMD  | E33T-RMD  |
|-----------------|-----------|-----------|
| Rear            | 50mm / 2″ | 50mm / 2″ |
| Left Hand Side  | 50mm / 2″ | 75mm / 3″ |
| Right Hand Side | 75mm / 3″ | 50mm / 2″ |

#### Fitting Restraint Cable (Fit to Top Oven of Double Stack)

If appliance is located against wall fit supplied restraint cable as follows:-

- Fit restraint cable loop over anchor saddle.
- Secure saddle to fixing holes on rear of top oven with supplied screws.
- Secure second anchor saddle to wall in the required location at same height from floor as anchor saddle on oven.

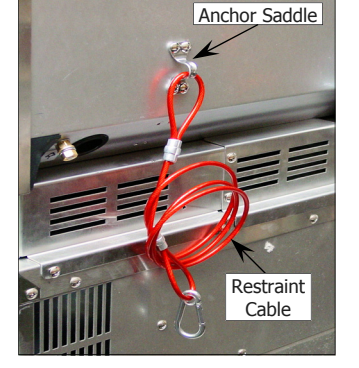

 Secure the dog clip end of restraint cable to wall mounted anchor saddle.

#### **Electrical Supply**

Connect supply plug to mains outlet. Turn 'On' mains supply and check control panel has powered up.

#### Fitting Stand-Off Brackets (Fit to Top Oven of Double Stack, Single Ovens and Hot Hold Cabinets)

To be fitted to rear of units that are backed against a wall:-

- Top oven of double stacked units.
- Single ovens.
- Single hot hold cabinets.

Mount brackets to pre drilled holes in rear of oven and secure with screws provided.

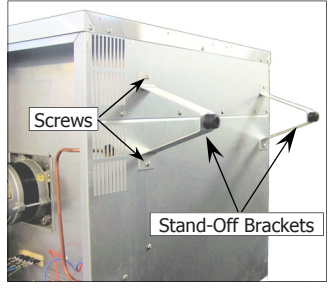

Once fitted, locate oven / cabinet back against wall until stand-off brackets are against the rear wall.

#### Water Connection (Not Aus / NZ)

- 1. If the manual addition of water into the oven for humidification or steaming effect on baked product is required, the unit's water connection can be used.
- Tighten the 2 screws securing water connection to rear of oven. (These have purposely been left loose to prevent damage to the water connection during transit).
- Connect a cold water supply to the ¾" BHP water inlet at rear, right hand side of oven.

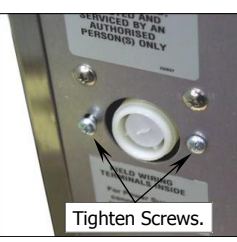

4. Connect to the water supply.

#### - Max Inlet Pressure 80psi / 550kPa.

5. Turn 'On' the water supply and check for leaks.

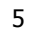

#### **Appliance Operation**

#### E33T Oven Only

- Ensure that all packaging material has been removed from inside the oven.
- Turn 'On' oven.
- Press the light button and verify that two oven lights turn 'On'.
- Select 'MANAGER' Mode (Password 4500).
- Scroll to Manager Screen 5 and set correct time and date.
- Select 'CREW' Mode.
- Open oven door. Display should show 'DOOR OPEN'. Close oven door. Display should revert to 'CREW' Mode.
- Check oven heats to set temperature. (Set temperature is shown at top centre of display. Press the displayed Set Temp to briefly show the oven actual temperature).
- Run oven for at least one hour to burn off any fumes or odours that may be present.

# **Crew Mode**

# 1. CONTROL OFF Image: Convection over systems Press () key to turn control ON.

2. CONTROL ON

Press **CREW** to start using oven.

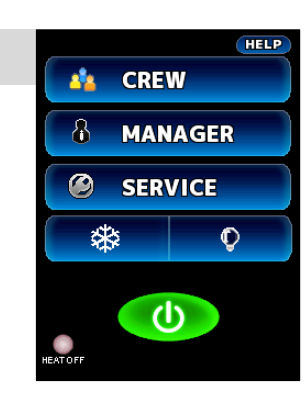

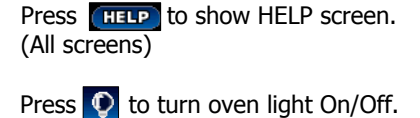

Press 🔅 to cool down oven.

Press 0 to turn OFF controller.

#### 3. PRE-HEATING

Oven **Pre-Heating** will occur automatically.

Shelves cannot be selected until oven has completed `pre-heating'.

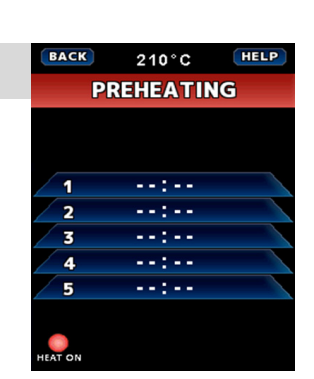

Press **HELP** to show HELP screen. Press **BACK** to return to previous

screen.

Heat 'On' symbol **Mathematic** will illuminate when oven is heating.

#### 4. SELECT SHELF

Always select empty shelves nearest top of oven first.

Once **Pre-Heating** has completed.

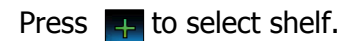

Up to 5 shelves can be selected.

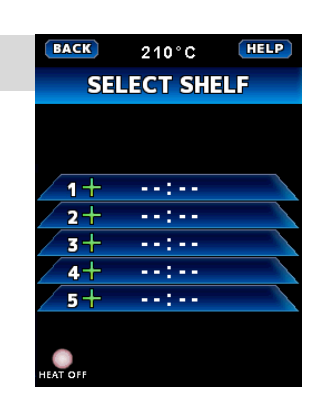

7

| Press HELP | to show HELP screen.  |
|------------|-----------------------|
| Press BACK | to return to previous |
| screen.    |                       |

#### 5. SELECT PRODUCT

#### **SELECT** product from list.

Alarm will sound when oven is ready to load.

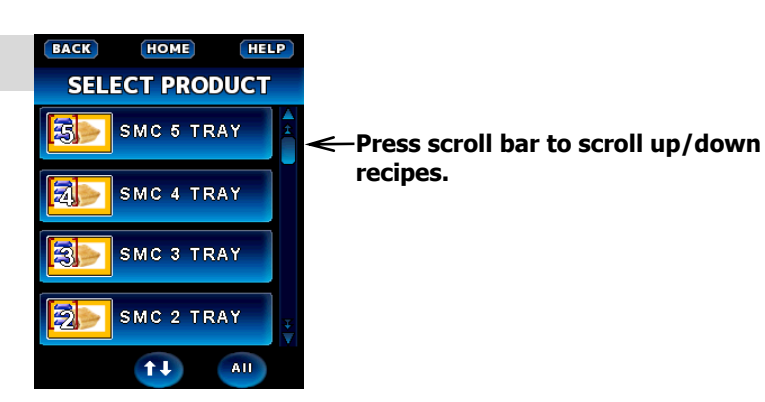

#### Part Oven Load

#### Full Oven Load

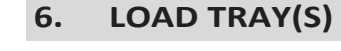

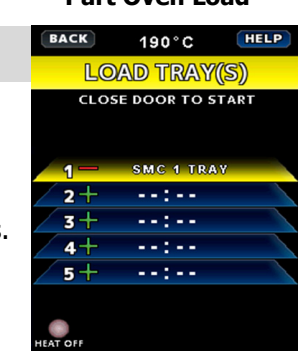

BACK 190°C HELP LOAD TRAY(S) CLOSE DOOR TO START SMC 5 TRAY SMC 5 TRAY SMC 5 TRAY SMC 5 TRAV 5 SMC 5 TRAY

LOAD TRAY(S) to selected shelf or shelves.

Always select empty shelves nearest top of oven first.

Press 1 — SMG 1 TRAY to cancel a shelf.

Close oven door after loading trays, the program will start cooking automatically.

#### 7. **PROGRAM START**

When tray shelf is running, it is coloured RED.

Recipe name and countdown time alternate in the shelf display.

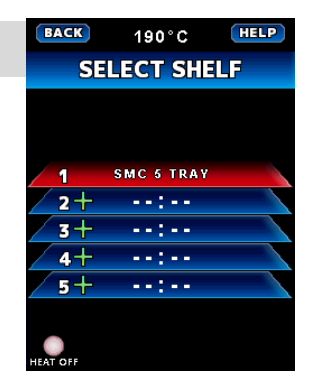

Part Oven Load

**Full Oven Load** BACK 190°C HELP OVEN FULL SMC 5 TRAY SMC 5 TRAY SMC 5 TRAY SMC 5 TRAY

SMC 5 TRAY

Part Oven Load

HELP BACK 190°C REMOVE TRAY(S) 00:00 1 2---:--3 ---:--4---:--5+ --:--

#### **Full Oven Load** HELP BACK 190°C **REMOVE TRAY(S)** 00:00 1 00:00 2 3 00:00 00:00 4 00:00 5

#### 8. **DONE - TIME UP**

Alarm will sound.

**OPEN OVEN DOOR.** 

**REMOVE TRAY(s).** 

Oven alarm and shelf selected will self cancel when the oven door is closed.

#### 9. **RETURN TO STEP 4.**

# **Entering Recipe Programming**

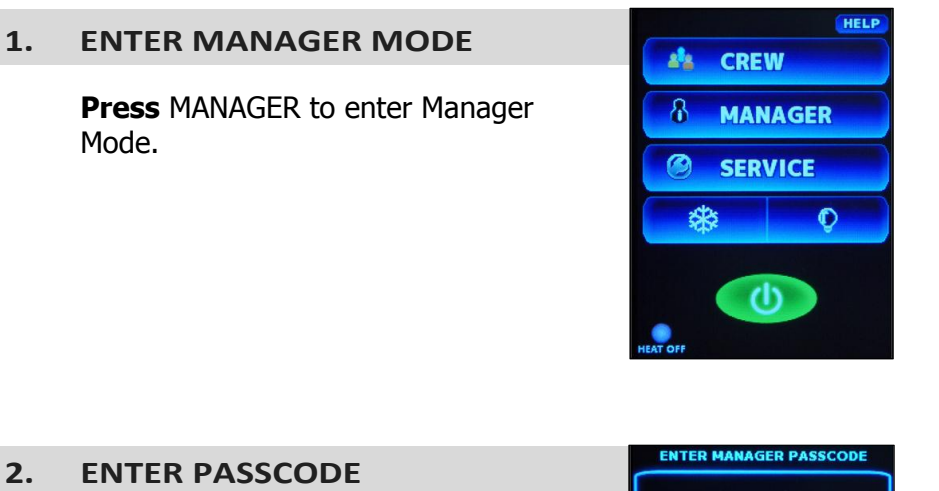

Press [HELP] to show HELP screen.

| 2. | ENTER PASSCODE |  |
|----|----------------|--|
|    |                |  |

ENTER passcode (4500).

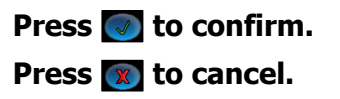

| RANGE: | 0000 - 9999 |   |
|--------|-------------|---|
| 1      | 2           | 3 |
| 4      | 5           | 6 |
| 7      | 8           | 9 |
|        | 0           | - |

HOME Press [HELP] to show HELP screen. HELP 3. ENTER RECIPE PROGRAMMING MANAGER Press (HOME) to exit. RECIPE PROGRAMMING Press to select COPY RECIPES COPY RECIPES FROM USB PREHEAT OPTIONS Press 💿 for next MANAGER screen.

Press HELP to show HELP screen. BACK HELP 4. **RECIPE EDITING** SELECT RECIPE TO EDIT Press **BACK** to return to previous screen. GPie 1 Tray Select recipe to edit GPie 2 Tray or **Press T** to create new recipe. GPie 3 Tray or **Press (Section 2)** to delete a recipe. GPie 4 Tray A Press 👥 to sort recipe list. **†** Pie

9

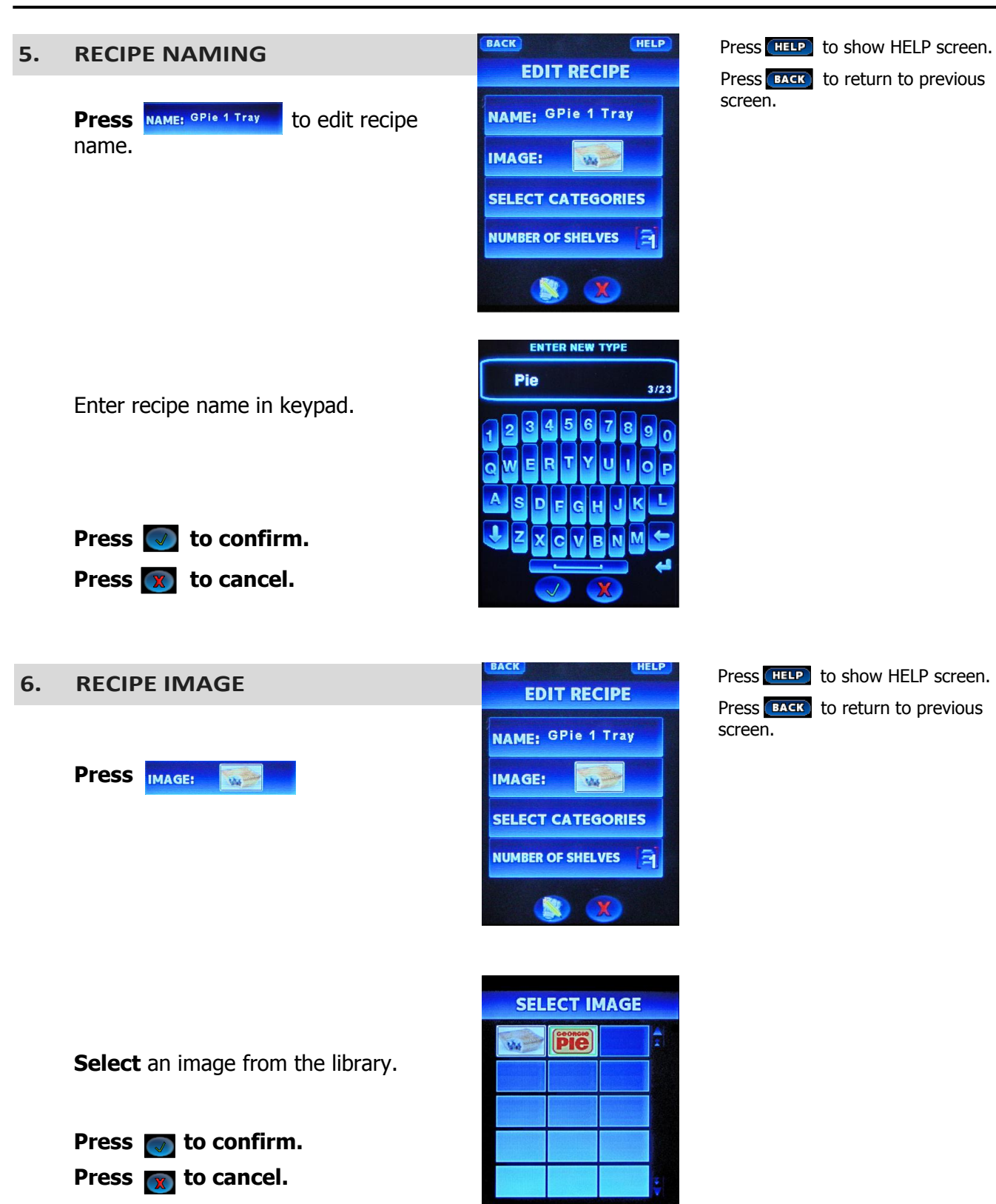

|    |                                                                                               | PACK                                                               |                                   |
|----|-----------------------------------------------------------------------------------------------|--------------------------------------------------------------------|-----------------------------------|
| 7. | RECIPE CATEGORY                                                                               | EDIT RECIPE                                                        | Press HELP to show HELP screen.   |
|    | Press Select CATEGORIES                                                                       | NAME: GPie 1 Tray<br>IMAGE: SELECT CATEGORIES<br>NUMBER OF SHELVES | screen.                           |
|    | <b>Choose</b> to add recipe to category.<br>(Note: recipes can be in more than one category). | HELP<br>SELECT CATEGORIES                                          | Press HELP to show HELP screen.   |
|    | Press 王 to create new category.                                                               |                                                                    |                                   |
|    | <b>Press</b> 📑 to delete a category.                                                          |                                                                    |                                   |
|    | Press 💽 to confirm.                                                                           |                                                                    |                                   |
|    | Press 👿 to cancel.                                                                            | 🕂 😑 🦪 🗶                                                            |                                   |
|    |                                                                                               |                                                                    |                                   |
| 8. | SET NUMBER OF SHELVES                                                                         | BACK                                                               | Press [HELP] to show HELP screen. |

Press NUMBER OF SHELVES A to select number of shelves that will be loaded together when this recipe is selected.

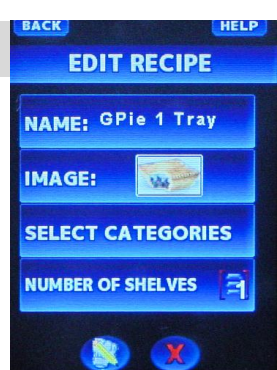

| Press HELP | to show HELP screen.  |
|------------|-----------------------|
| Press BACK | to return to previous |
| screen.    |                       |

Enter number of shelves on the keypad. Range 1 to 5.

Press 💽 to confirm. Press 👿 to cancel.

| ENTER NUMBER OF SHELVES |            |   |  |
|-------------------------|------------|---|--|
| RANGE:                  | 1<br>1 - 5 |   |  |
| 1                       | 2          | 3 |  |
| 4                       | 5          | 6 |  |
| 7                       | 8          | 9 |  |
|                         | 0          | - |  |
| <ul> <li>No.</li> </ul> |            |   |  |

Press **BACK** to exit Recipe Time and Temp Mode.

Press **HOME** to exit Manager Screen.

# Manager Mode - Recipe Programming

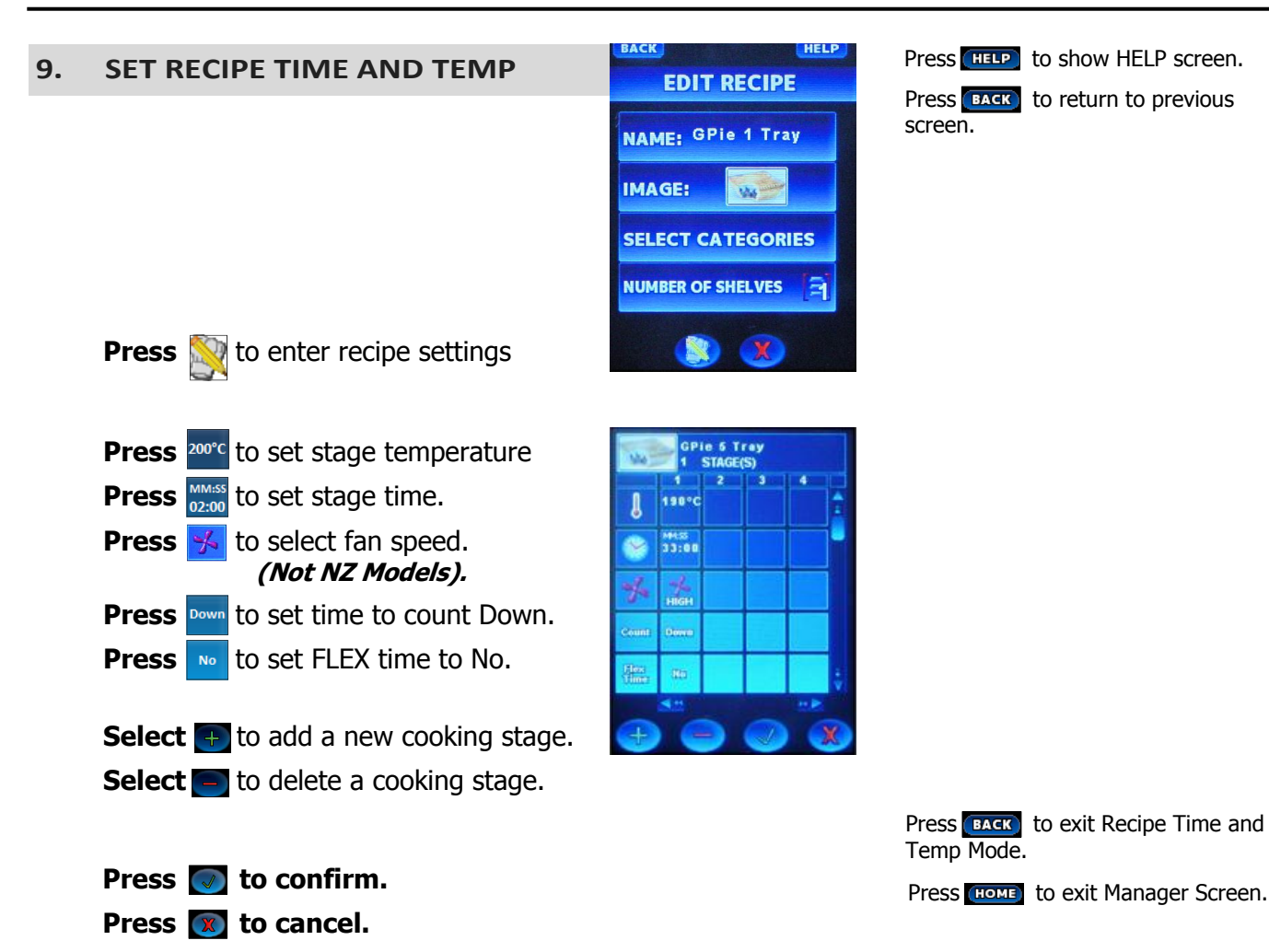

# Selecting Manager Mode

| 1. | CONTROL | ON |
|----|---------|----|
|    |         |    |

Select MANAGER.

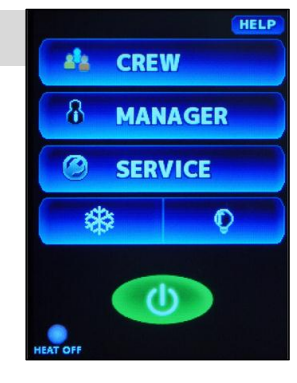

Press **HELP** to show HELP screen.

| 2. | ENTER PASSCODE         | ENTER  | ENTER MANAGER PASSCODE |   |
|----|------------------------|--------|------------------------|---|
|    |                        | RANGE: | 0000 - 999             | 9 |
|    | ENTER Passcode (4500)  | 1      | 2                      | 3 |
|    | ENTER Passcode (4500). | 4      | 5                      | 6 |
|    |                        | 7      | 8                      | 9 |
|    | Press 🛃 to confirm.    |        | 0                      | ¢ |
|    | Press 👿 to cancel.     |        |                        |   |

HOME Press **HELP** to show HELP screen. HELP 3. **MANAGER SCREEN #1** MANAGER Press HOME to exit MANAGER Press to select PROGRAMMING RECIPE PROGRAMMING . Refer to previous section, 'Manager Mode -COPY RECIPES TO USB **Recipe Programming'.** COPY RECIPES FROM USB Press to PREHEAT OPTIONS Press to COPY RECIPES Press 🕟 for next MANAGER screen. **Press** to select PREHEAT OPTIONS **CONFIGURE PREHEAT SCREEN.** 

**Press** 190°C to set Preheat Temperature. Enter temperature on keypad.

Press 💽 to confirm. Press 💌 to cancel.

| BACK   | HELP                |
|--------|---------------------|
| CONFIG | <b>GURE PREHEAT</b> |
|        |                     |
|        | 190°C               |
|        |                     |

Press HELP to show HELP screen. Press BACK to return to previous screen.

# Manager Mode - Settings

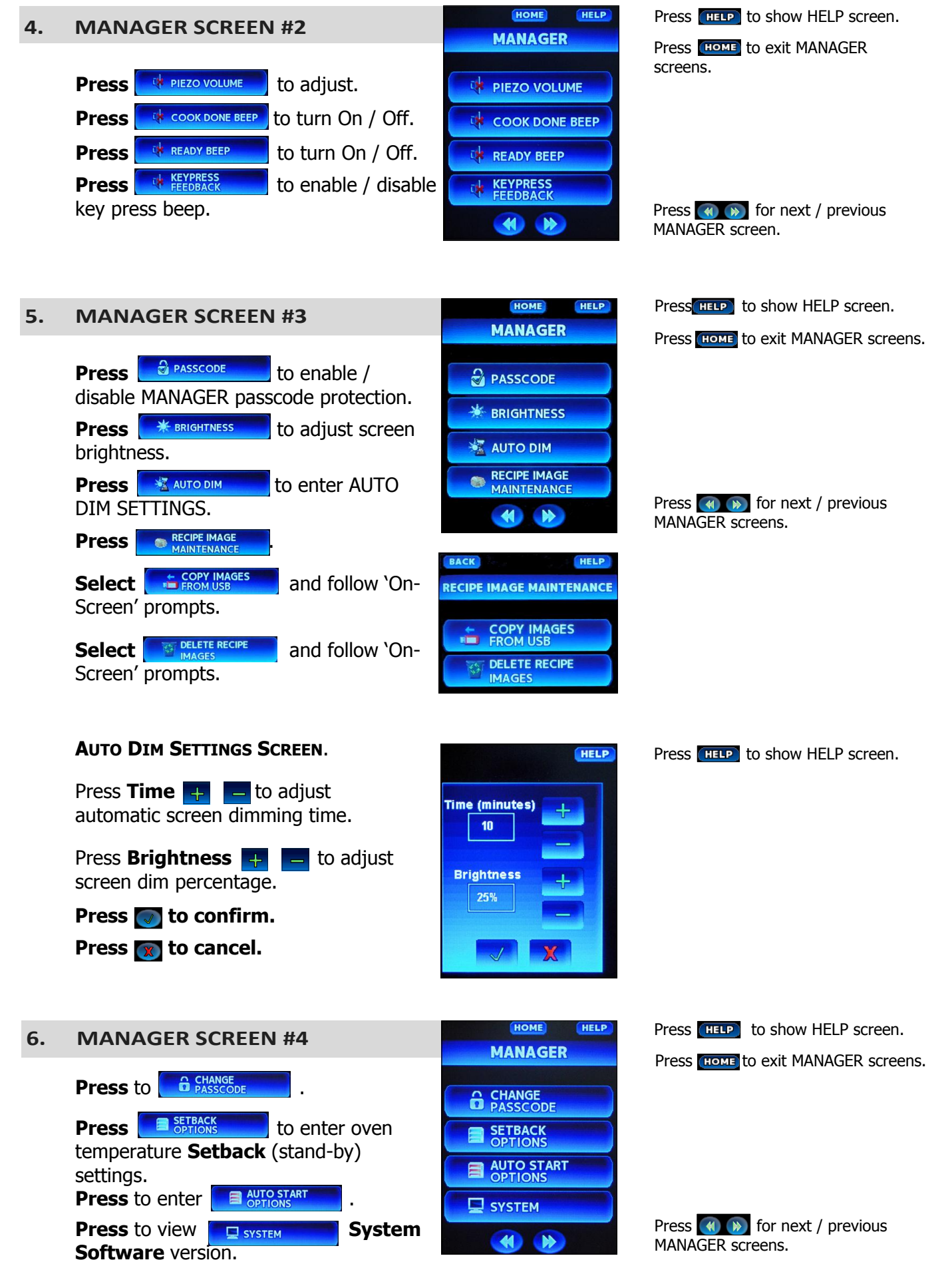

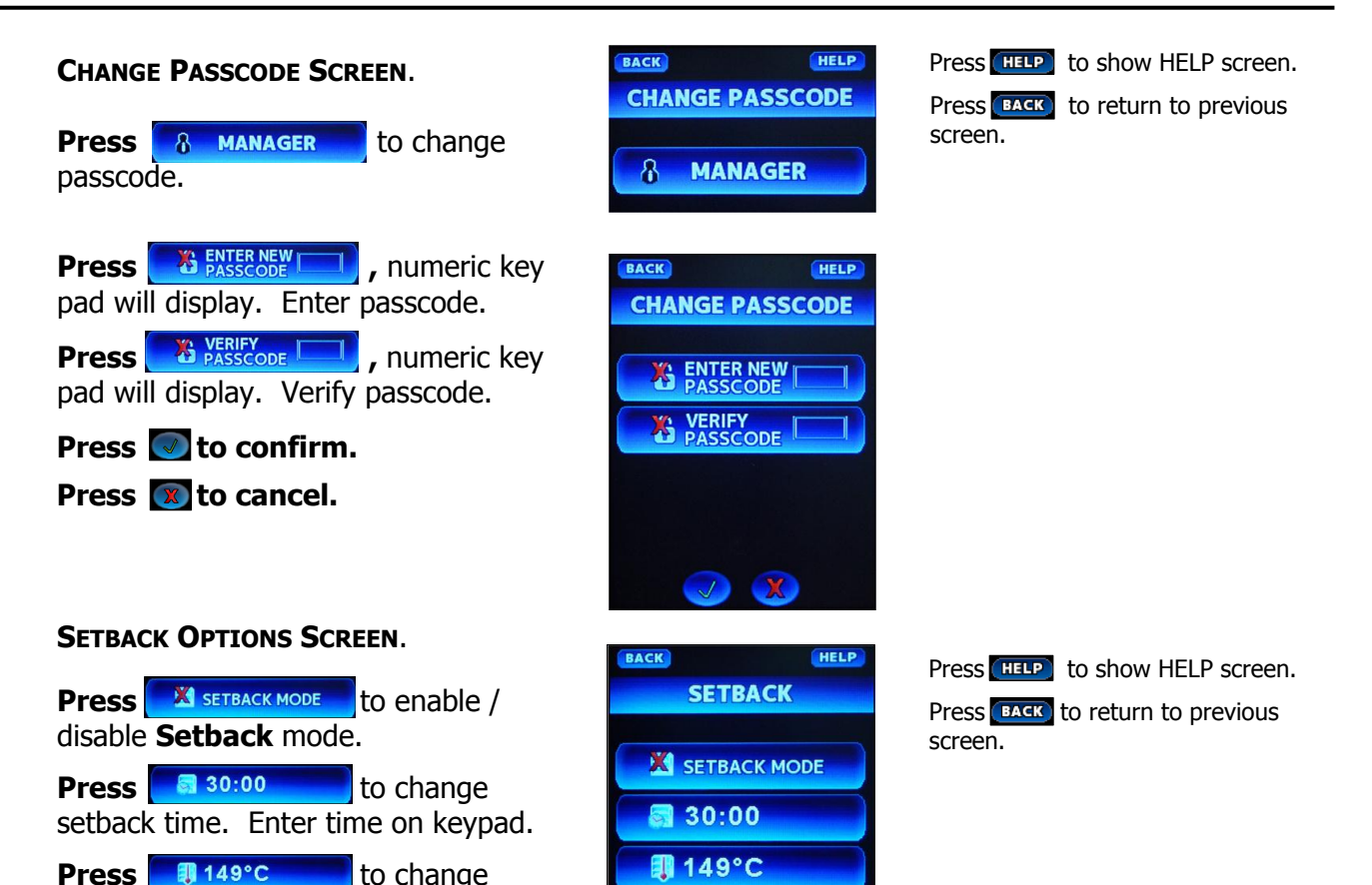

#### AUTOSTART SCREEN.

setback temperature. Enter temperature on keypad.

**Press 177°C** to set **Autostart** temperature. Enter temperature on keypad.

**Press 1** 07:20 **M** to set **Autostart** time. Enter time on keypad.

Press AUTO START to enable / disable Autostart Mode.

#### SYSTEM SCREEN.

Screen displays controller system information.

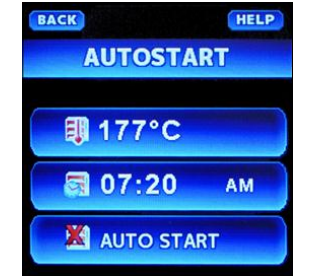

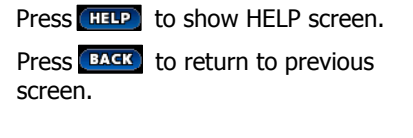

Press AM to change from AM to PM.

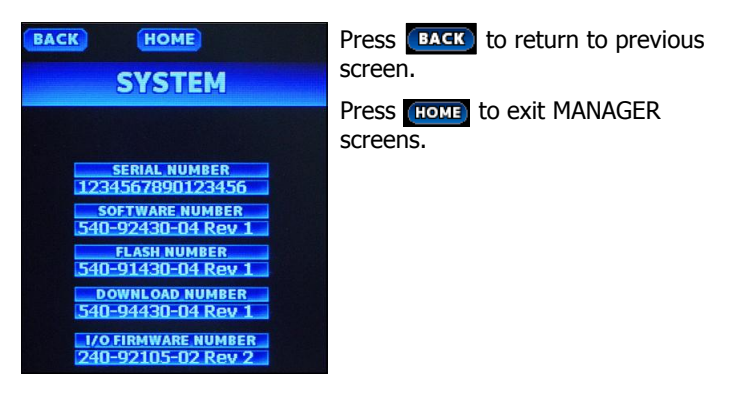

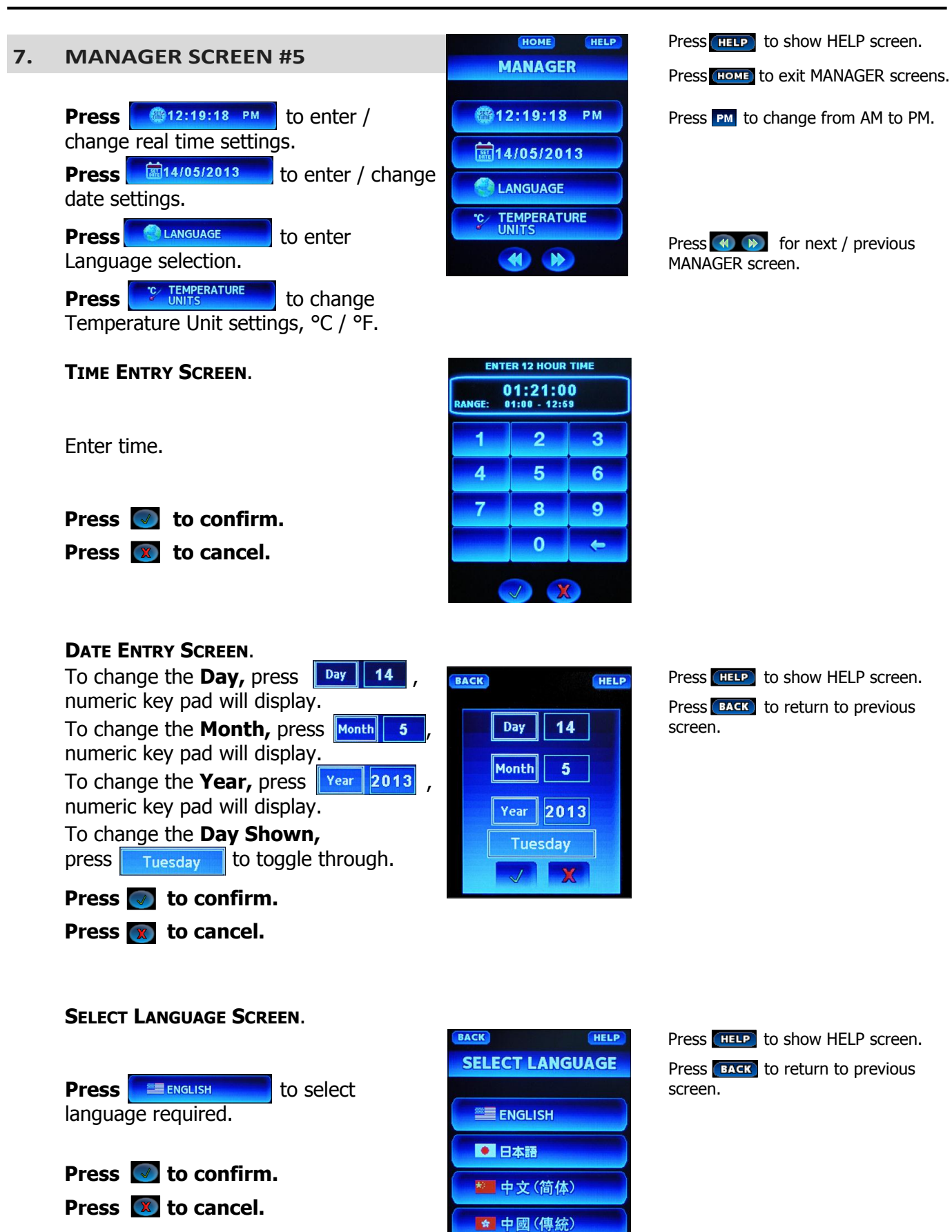

| 8 MANAGER SCREEN #6                                                                                     | HOME                        | Press [HELP] to show HELP screen.     |
|----------------------------------------------------------------------------------------------------|-----------------------------|---------------------------------------|
| 6. WANAGEN SCILEN #0                                                                                    | MANAGER                     | Press (HOME) to exit MANAGER screens. |
| <b>Re-calibrate Touch Screen</b> .                                                                      | RE-CALIBRATE<br>TOUCHSCREEN |                                       |
| Press to Re-Calibrate the Touch Screen.                                                                 |                             |                                       |
| NOTE; This should only be carried out if the touch positions on the screen become difficult to operate. |                             | Press 🕢 for previous MANAGER screen.  |
| Warning Reboot Unit? screen will appear.                                                                |                             |                                       |
| Press 🧹 to confirm.                                                                                     | Reboot Unit?                |                                       |
| Press 🔀 to cancel.                                                                                      |                             |                                       |
| Follow the On-Screen prompts.                                                                           |                             |                                       |
|                                                                                                    |                             |                                       |

#### **Daily Cleaning**

NOTE: Clean interior of Oven first. This prevents build-up of soil and fingerprints on exterior of oven whilst cleaning the interior of each unit.

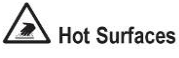

- \*
- **1.** Activate oven cool-down function on the controller.

Open oven door.

When temperature reaches 50°C oven will shut down.

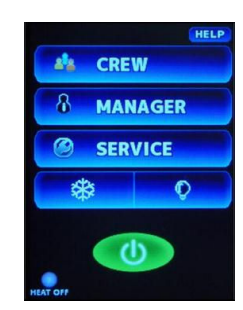

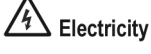

Always turn 'Off' power to oven before commencing cleaning.

**2.** Put on heat resistant gloves and remove side racks from the oven.

## 🛆 Chemicals

**3.** Take oven side racks to the 3 compartment sink. Spray soiled side racks with QSR Oven Cleaner and allow to soak.

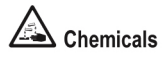

**4.** While oven is still warm, (50°C), spray interior with QSR Oven Cleaner.

Be sure to cover the entire interior surface of the oven with cleaner including the interior of the oven door.

5.

NOTE: Do not spray cleaner into the fan / heater area.

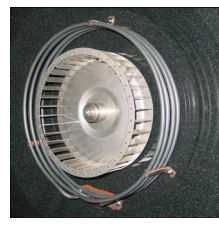

- **6.** Close oven door and allow QSR Oven Cleaner to sit for 5 -10 minutes.
- **7.** Whilst interior of oven is soaking, wash oven side racks using the small wares cleaning brush and sink detergent solution.
- **8.** Rinse oven side racks with clean, luke warm water and sanitize for a minimum of one minute in fresh, lukewarm Sanitizer Solution.

- 9. Allow oven side racks to air dry.
- **10.**Return to oven and open door. Scrub oven interior with non-abrasive pad. Use water to loosen soils when needed.

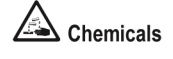

- **11.**Rinse oven interior, including door seals with a clean sanitizer soaked towel. Remove all film. Allow to air dry.
- 12.Return clean oven side racks to the oven.

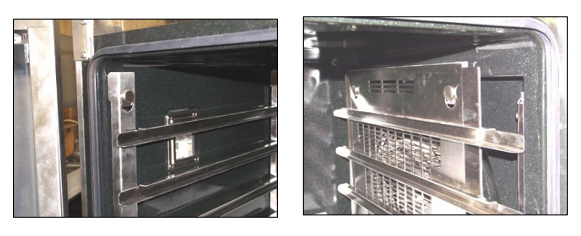

## 🛆 Chemicals

- **13.**Spray exterior of oven with QSR Glass and Multi-Surface Cleaner solution.
- NOTE: Do not spray cleaner directly onto the touch screen.

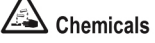

**14.**Wipe down with a clean, sanitizer soaked towel.

Use paper towel to dry glass.

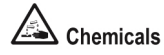

- **15.**Spray a clean, dry towel with QSR Stainless Steel Cleaner & Polish and apply polish to stainless surfaces, wiping with the grain of the metal.
- **16.**Buff the Oven exterior stainless surfaces to a shine.

#### Monthly Door Seal Check

To ensure efficient and correct operation of the oven door seal. Damaged door seals can affect cooking temperatures and quality of product being cooked.

#### 1. Isolate oven from electrical supply.

Isolate oven by following the 'Electric Isolation Procedures'. Oven must be cold before commencing task.

A Hot Surfaces

Oven may be hot.

#### 2. Inspect oven door seals.

Check the oven door seals for wear and damage.

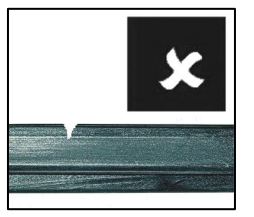

#### 3. Replace door seals if worn or damaged.

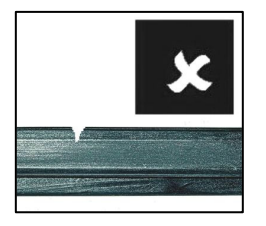

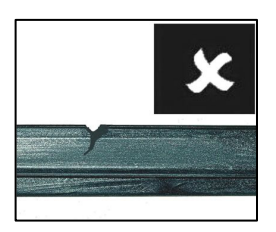

Replace damaged door seal with Part No. 235615 Door Seal.

To remove the door seal, pull the 1 piece seal forward until it pulls out of the location groove around the oven. **Note the way the seal is fitted to the oven, with the lip facing inwards.** 

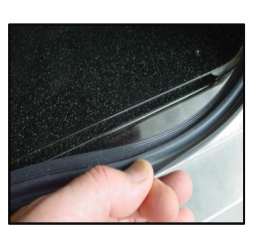

To replace door seals, seal lip should face into the oven opening.

Press the door seal into the locating groove in the front face of the oven until the seal is properly located all around the oven.

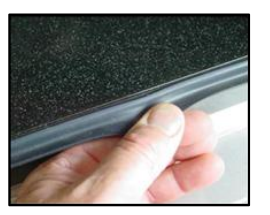

#### Electrical Schematic E33T5 Turbofan Oven - 2 Speed Fan (except New Zealand)

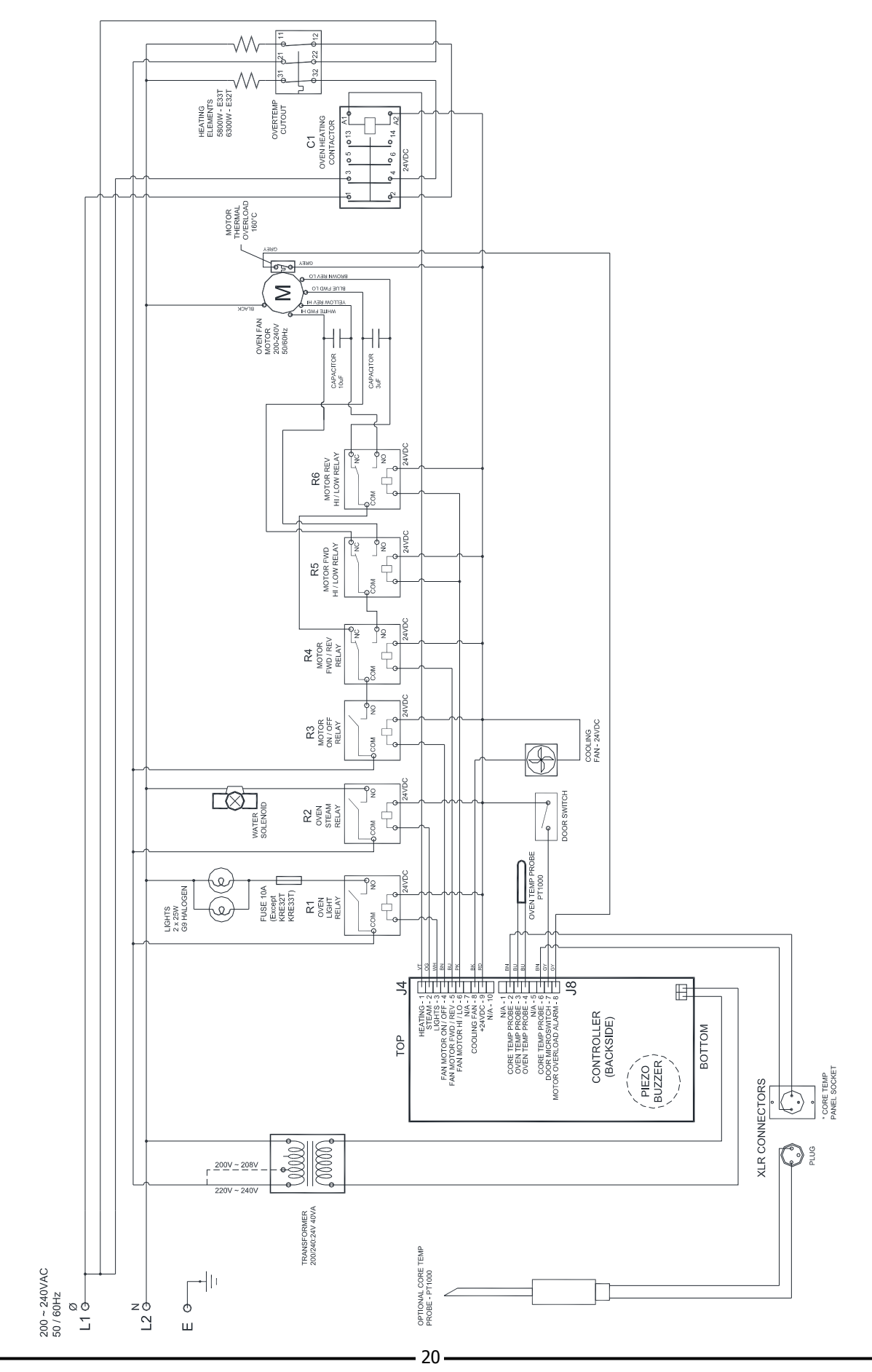

#### Electrical Schematic E33T5 Turbofan Oven - 1 Speed Fan (New Zealand)

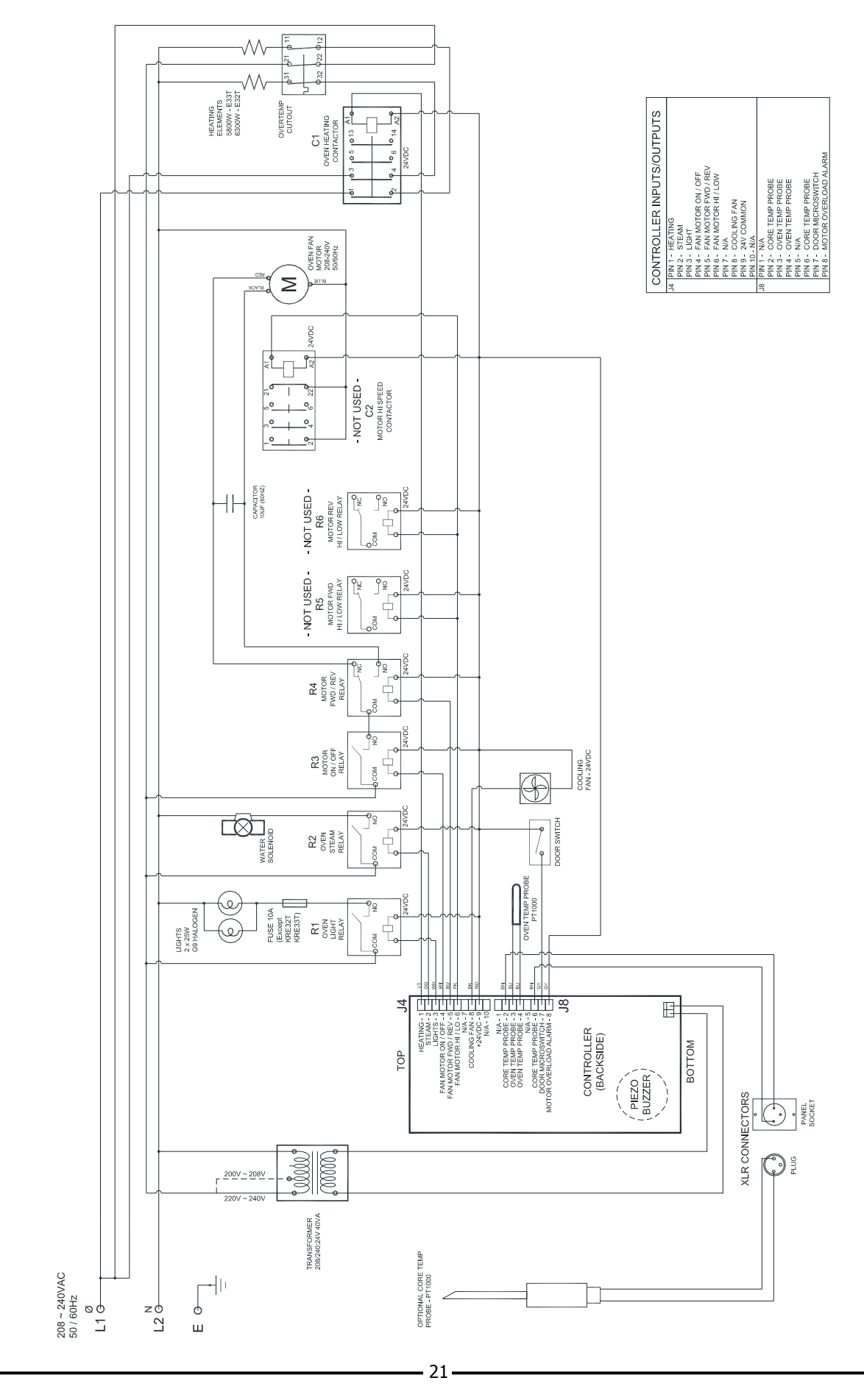

#### Important:

Only genuine authorized replacement parts should be used for the servicing and repair of this oven. The instructions supplied with the parts should be followed when replacing components. For further information and servicing instructions, contact your nearest authorized service provider or Turbofan Dealer.

When ordering replacement parts, please quote the part number and the description as listed below. If the part required is not listed below, request the part by description and quote model number and serial number which is shown on the Technical Data Plate.

| Item              | Description                                                | E33T5-LMD | E33T5-RMD |
|-------------------|------------------------------------------------------------|-----------|-----------|
| 237057            | Control Panel Laminated E33T-LMD.                          | •         |           |
| 237061            | Control Panel Laminated E33T-RMD.                          |           | •         |
| 237312            | Touch Screen Controller Kit (APMEA).                       | •         | •         |
| 236929            | Touch Screen Controller Kit (NZ Only).                     | •         | •         |
| 235700            | USB Cable Panel Mount Type A, 0.3m.                        | •         | •         |
| 235701            | USB Protective Cap, Type A.                                | •         | •         |
| 235848            | Reed Switch                                                | •         | •         |
| 235698            | Transformer 208 / 240V x 24V 40V/ $\Delta$                 | •         | •         |
| 235050            | Cooling Fan 24VDC                                          | •         | •         |
| 236202            | Oven Temperature Probe - T Series                          | •         | •         |
| 230202            | Overtemp Thermostat 355°C / 670°E                          | •         | •         |
| 308155            | Contactor (Heating) 24V/DC 20A (Eaton)                     | •         | •         |
| 236217            | Contactor (neating), $2470C$ , $20A$ (Laton).              | •         | •         |
| 235696            | Pelay Single Pole Double Throw 20A 24//DC                  |           | •         |
| 235605            | Pelay Single Pole, Single Throw, 20A, 24VDC.               | •         | •         |
| 235095<br>236107K | Near Element $6300W$ 230 - 240V (NZ Ophy)                  |           | •         |
| 236100K           | Oven Element, $5500W$ , $230 - 240V$ . (Not N7)            | •         | •         |
| 236110K           | Oven Element $5800W$ , $230 - 270V$ . (Not NZ).            | •         | •         |
| 236264            | Element Casket                                             | •         | •         |
| 230204            |                                                            | •         | •         |
| 234138            | Fan 220mm (50Hz).                                          | •         | •         |
| 234625            | Fan 200mm (60Hz).                                          | •         | •         |
| 235420            | Fan Puller / Tightener.                                    | •         | •         |
| 234468            | Fan Motor, 200W, 220-240V, 50Hz. (Single Speed - NZ Only). | •         | •         |
| 237335            | Fan Motor, 208-240V, 50/60Hz. (2 Speed - Not NZ).          | •         | •         |
| 234875            | Motor Capacitor 3uF. (Not NZ).                             | •         | •         |
| 234252            | Motor Capacitor 10uF. (All Models).                        | •         | •         |
| 235610            | Motor Shaft Seal.                                          | •         | •         |
| 021252            | Support Frama                                              |           |           |
| 021355            |                                                            |           | •         |
| 021352            | Uveri Gldss Lelis.                                         | •         | •         |
| 230214            | Lamp Bulk CO 251014 25W lamp Included).                    | •         | •         |
| 231814            | Lamp Buib G9 25W, Halogen, 23UV.                           | •         | •         |
| 021354            | Oven Lamp Gasket.                                          | •         | •         |
| 234803            | Fuse Lielder                                               | •         | •         |
| 234802            | FUSE Holder.                                               | •         | •         |
| 020851            | water Solenoid.                                            | •         | •         |
| 02105/            | Spray Nozzle Assembly.                                     |           | •         |

# Replacement Parts List (Cont.d)

| Item   | Description                                                                                                    | E33T5-LMD | E33T5-RMD |
|--------|----------------------------------------------------------------------------------------------------|-----------|-----------|
|        |                                                                                                    |           |           |
| 235615 | Oven Seal - E33T.                                                                                                    | •         | •         |
| 236203 | Door Outer Glass Assembly E33-LMD                                                                                                    | •         |           |
| 237099 | Door Outer Glass Assembly E33-RMD                                                                                                    |           | •         |
| 237167 | Door Hinge Kit ( includes Door Hinge Set Bottom, Door Hinge Set<br>Top, Door Hinge Pivot Pin, Pivot Bush, Washer M8 Nord-Lock,<br>Gaskets and Screws). | •         | •         |
| 234752 | Hinge Pivot Kit (Includes Door Hinge Pivot Pin, Pivot Bush, Washer M8 Nord-Lock).                                                                      | •         | •         |
| 235652 | Door Inner Glass Assembly                                                                                                    | •         | •         |
| 234779 | Inner Glass Retaining Clip                                                                                                    | •         | •         |
| 234767 | Door Pivot Spacer                                                                                                    | •         | •         |
| 235859 | Door Handle Assembly E33T                                                                                                    | •         | •         |
| 231804 | Single Step Locking Dog                                                                                                    | •         | •         |
| 236014 | Door Locking Dog Escutcheon                                                                                                    | •         | •         |
| 235015 | Door Strike Escutcheon Washer                                                                                                    | •         | •         |
| 235849 | Door Actuator Magnet                                                                                                    | •         | •         |
|        |                                                                                                    |           |           |
| 232379 | Leg Adjustable 73-80mm                                                                                                    |           | •         |
| 232380 | O-Ring                                                                                                    | •         | •         |
| 237020 | Side Rack LH, 5 Tray - E33 LMD.                                                                                                    | •         |           |
| 236945 | Side Rack LH, 5 Tray - E33 RMD.                                                                                                    |           | •         |
| 237015 | Side Rack RH, 5 Tray - E33 LMD.                                                                                                    | •         |           |
| 236940 | Side Rack RH, 5 Tray - E33 RMD.                                                                                                    |           | •         |